## Paying Fees

- 1. Login to the Portal at <u>https://permits.roundrocktexas.gov/</u> if you aren't already.
- 2. From My Dashboard, click **My Fees** to open the list of fees associated with your applications. Click the **blue credit card icon** to open the fees for the application you want to pay for.

| My Dashboa    | rd                        |                           |                                        |                                                      | ⊕ Crea                           | ite Nev |
|---------------|---------------------------|---------------------------|----------------------------------------|------------------------------------------------------|----------------------------------|---------|
|               |                           | My Applica                | tions                                  | My Fees My Inspe                                     | action Requests                  |         |
| My Fees       |                           |                           |                                        |                                                      |                                  |         |
| ③ The table b | elow contains a list of a | Il of your permits that I | have fees that are due. To view an ite | mized breakdown of the fee total, click the $Q$ icon |                                  |         |
|               |                           |                           |                                        |                                                      |                                  |         |
| Show 10 ¢ en  | tries                     |                           |                                        |                                                      | Search:                          |         |
| App Number    | Amount Due                | Project Name              | Permit Type                            | Permit Sub-Type                                      | Location                         | 4       |
| COM23-00043   | \$2519.61                 | plladmin                  | Commercial Building                    | Commercial Building New                              | 221 E MAIN ST RR TX 78664 UNIT A |         |
| COM23-00042   | \$2053.64                 | plladmin                  | Commercial Building                    | Commercial Building New                              | 221 E MAIN ST RR TX 78664 UNIT A |         |
| MFE23-00022   | \$150.00                  |                           | Mobile Food Establishment              | Mobile Food Establishment - Long Term                |                                  |         |
| MFE23-00021   | \$25.00                   |                           | Mobile Food Establishment              | Mobile Food Establishment - Short Term               |                                  |         |
| MFE23-00020   | \$25.00                   |                           | Mobile Food Establishment              | Mobile Food Establishment - Short Term               |                                  |         |
| MFE23-00019   | \$25.00                   |                           | Mobile Food Establishment              | Mobile Food Establishment - Short Term               |                                  |         |
| MFE23-00016   | \$25.00                   |                           | Mobile Food Establishment              | Mobile Food Establishment - Short Term               |                                  |         |
| MFE23-00015   | \$25.00                   |                           | Mobile Food Establishment              | Mobile Food Establishment - Short Term               |                                  |         |
| AF23-000010   | \$50.00                   |                           | Filming Permit                         |                                                      |                                  |         |
| 4.527.000000  | \$1050.00                 |                           | Filming Departs                        |                                                      |                                  |         |

3. The **Pay Fees** window appears, and you have the option to either pay with a card or with a bank account. Click the method of payment you want to use and enter the payment information. Click **Pay** to submit the payment.

| yment For: COM25-00                                                                       |         |
|-------------------------------------------------------------------------------------------|---------|
| 🔿 Credit / Debit Card                                                                     | VISA    |
| The following credit cards are supported: Visa,<br>MasterCard                             |         |
| A 3% convenience fee will be applied to fees that a \$1,000.00 or more.                   | are     |
| <ul> <li>eCheck</li> <li>Pay directly from your bank account.</li> </ul>                  | eCheck  |
| Pay directly from your bank account.<br>Transactions exceeding \$50,000 are not currently |         |
|                                                                                           | p page. |
|                                                                                           |         |

| Credit Card              | Bank Account (USA Only) |
|--------------------------|-------------------------|
| Card Number *            |                         |
| Exp. Date *              | Card Code               |
| Billing Address          |                         |
| First Name *             | Last Name *             |
| Billing Country =<br>USA | ▼ Zip *                 |
| Street Address *         | City *                  |
| State *                  | Phone Number            |
| Email *                  |                         |
| Rev                      | Cancel                  |

4. You will receive a popup confirming that the payment went through with the relevant payment details.

| Pay Fees - BP23-000001                 | ×     |
|----------------------------------------|-------|
| Thank you for your payment             |       |
| Please see your payment details below. |       |
| Application Number: BP23-000001        |       |
| Payment Amount: \$50.00                |       |
| Account Number: XXXX2260               |       |
| Account Type: Visa                     |       |
| Reference Number: 60214643631          |       |
|                                        | Close |